## **O222 231 50 60 • www.dipnot.com.tr**

**DİPNOT TASARIM** 

Microsoft Outlook Express Mail Hesabı Kurulum Rehberi Microsoft Outlook programı Express sürümü için detaylı mail kurulum rehberi.

**Dipnot Tasarım** 

## Microsoft Outlook Express İle E-Mail Hesap Kurulumu

**1.** Microsoft Outlook Express programının üst kısmında bulunan Tools (Araçlar) menüsünden Accounts (Hesaplar) seçeneğine tıklayınız.

| <u>D</u> osya Dü <u>z</u> en <u>G</u> örünü | ım <u>A</u> raçlar İleti <u>Y</u> ardım                           |                            |
|---------------------------------------------|-------------------------------------------------------------------|----------------------------|
| <b>N</b> (2)                                | Gönder ve Al                                                      | •                          |
| Posta Oluş Gönde                            | ,<br>∕Al Tũmũnũ Eşitle                                            |                            |
| 🗿 Outlook Expre                             | Klas <u>ö</u> r Eşitle<br>SS <u>G</u> evrimdışı için İşaretle     | ÷                          |
| Klasörler<br>🕄 Outlook Express              | Adr <u>e</u> s Defteri Ctrl+Üst<br>Göndereni Adres Defterine Ekle | Krkt+B                     |
|                                             | İleti K <u>u</u> ralları                                          | ileti Bu                   |
|                                             | Hesaplar                                                          |                            |
|                                             | <u>S</u> eçenekler                                                |                            |
|                                             | <u>Gelen Kutusu</u> içinde ol<br><u>Bir Posta hesabı kurun</u>    | kunmamış Posta iletisi yok |

2. Accounts (Hesaplar) seçeneğine tıkladığınızda Internet Accounts (Internet Hesapları) penceresi açılacaktır. Internet Accounts (Internet Hesapları) penceresinin sağ üst kısmındaki Add (Ekle) butonuna tıklayınız. Açılan küçük pencerede Mail (Posta) seçeneğine tıklayınız.

|                       |                                |                      |                       | Haberler    |
|-----------------------|--------------------------------|----------------------|-----------------------|-------------|
| Hesap                 | Tür                            | Bağlantı             | Kal <u>d</u> ır       | Dizin Hizme |
| Read Active Directory | dizin hizmeti<br>dizin hizmeti | Yerel Ağ<br>Yerel Ağ | Özellikler            |             |
| VeriSign Internet     | dizin hizmeti                  | Yerel Ağ             | Varsayılan Olarak Ata |             |
| WhoWhere Inter        | dizin hizmeti                  | Yerel Ağ             |                       |             |
|                       |                                |                      | <u>A</u> l            |             |
|                       |                                |                      | <u> </u>              |             |
|                       |                                |                      | Sıra Belirle          |             |

**3.** Mail seçeneğine tıkladığınızda, karşınıza Internet Connection Wizard (Internet Bağlantı Sihirbazı) penceresi açılacaktır. Display Name (Adınız) bölümüne, adınızı ve soyadınızı yazıp Next (İleri) butonuna tıklayınız.

| Internet Bağlantı Sihirbazı                          |                                                                              | ×     |
|------------------------------------------------------|------------------------------------------------------------------------------|-------|
| Adınız                                               |                                                                              | ×     |
| E-posta gönderdiğinizda<br>görünmesini istediğiniz t | e adınız, giden iletinin Kimden alanında görünür. Adınızı,<br>biçimde yazın. |       |
| Görü <u>n</u> en ad:                                 | Sizin Adınız                                                                 | -     |
|                                                      | Örneğin: Kemal Etikan                                                        |       |
|                                                      |                                                                              |       |
|                                                      |                                                                              |       |
|                                                      |                                                                              |       |
|                                                      | <u> </u>                                                                     | İptal |

**4.** Açılan pencerede E-mail Address (E-posta) bölümüne E-mail adresinizi yazınız ve Next (İleri) butonuna tıklayınız.

| ternet Bağlantı Sihirbazı  |                                                    |                      |
|----------------------------|----------------------------------------------------|----------------------|
| Internet E-Posta Adresi    |                                                    | ×                    |
| E-posta adresiniz, diğer k | işilerin size e-posta iletileri göndermek için kul | landıkları adrestir. |
| E-p <u>o</u> sta adresi:   | adiniz@domain.com                                  |                      |
|                            | Örneğin: birisi@microsoft.com                      |                      |
|                            |                                                    |                      |
|                            |                                                    |                      |
|                            |                                                    |                      |
|                            | < <u>G</u> eri İleri                               | > İptal              |

**5.** Açılan pencerede Incoming Mail (POP3) Server (Gelen Posta) bölümüne pop.yandex.com.tr ve Outgoing Mail (SMTP) Server (Giden Posta) bölümlerine smtp.yandex.com.tr yazınız ve Next (İleri) butonuna tıklayınız.

| et bagianti silili bazi                                                                                                    |         |
|----------------------------------------------------------------------------------------------------|---------|
| <sup>p</sup> osta Sunucu Adları                                                                                             |         |
| Gelen posta sunucum bir POP3 💌 sunucusudu                                                                                   | r.      |
| G <u>e</u> len posta (POP3, IMAP veya HTTP) sunucusu:                                                                       |         |
| pop.yandex.com.tr                                                                                                    |         |
|                                                                                                    |         |
| SMTP sunucusu, giden e-postalarınız için kullanılan sunucudu<br>Giden pos <u>t</u> a (SMTP) sunucusu:                       | t.      |
| SMTP sunucusu, giden e-postalarınız için kullanılan sunucudu<br>Giden posta (SMTP) sunucusu:<br>smtp.yandex.com.tr          |         |
| SMTP sunucusu, giden e-postalarınız için kullanılan sunucudu<br>Giden posta (SMTP) sunucusu:<br>smtp.yandex.com.tr          | r.<br>1 |
| SMTP sunucusu, giden e-postalarınız için kullanılan sunucudu<br>Giden pos <u>t</u> a (SMTP) sunucusu:<br>smtp.yandex.com.tr | r.      |
| SMTP sunucusu, giden e-postalarınız için kullanılan sunucudu<br>Giden pos <u>t</u> a (SMTP) sunucusu:<br>smtp.yandex.com.tr | r.<br>1 |
| SMTP sunucusu, giden e-postalarınız için kullanılan sunucudu<br>Giden posta (SMTP) sunucusu:<br>smtp.yandex.com.tr          |         |

**6.** Açılan pencerede Account Name (Hesap Adı) bölümüne ahmetyilmaz@domain.com şeklindeki e-mail adresinizin tamamını yazınız. Alt kısımdaki Password (Parola) bölümüne de parolanızı yazınız.

ÖNEMLİ NOT: Eğer size hesap bilgi mailinizde bildirilen ana hesap mail adresinizi kuruyorsanız kullanıcı adı tam mail adresi şeklinde değil sadece size gonderilen kullanıcı adı şeklinde yazılmalıdır.

ÖNEMLİ NOT: Remember Password (Parolayı Anımsa) kutucuğu işaretli ise size bir daha parola sorulmayacaktır.

| nternet Mail Oturun                       | i Açma                                                                                                    |
|-------------------------------------------|----------------------------------------------------------------------------------------------------|
| Internet servis sağlı                     | ayıcınızın verdiği hesap adını ve parolanızı yazın.                                                                               |
| <u>H</u> esap adı:                        | adiniz@domain.com                                                                                                    |
| <u>P</u> arola:                           | ••••••                                                                                                    |
|                                           | Paroļayi animsa                                                                                                    |
| (SPA) kullanmanızı ist<br>kutusunu seçin. | cınız, posta hesabınıza erişmeniz için Guvenli Parola Dogrulaması<br>iyorsa, Güvenli Parola Doğrulaması Kullanarak Oturum Aç onay |
| Güvenli Parola D                          | əğrulaması (SPA) kullanarak oturum aç                                                                                             |
|                                           |                                                                                                    |
|                                           |                                                                                                    |

**7.** İleri butonuna tıkladığınızda karşınıza E-mail hesabınızı başarılı bir şekilde kurduğunuzu ifade eden bir pencere çıkacak ve sizden ayarların kaydedilmesi için Finish (Son) butonuna tıklamanız istenecektir.

| ernet Bağlantı Sihirbazı                                |               |
|---------------------------------------------------------|---------------|
| Tebrikler                                               | ***           |
| Hesabınızı kurmak için gereken bilgilerin tümünü başarı | yla girdiniz. |
| Bu ayarları kaydetmek için, Son'u tıklatın.             |               |
|                                                         |               |
|                                                         |               |
|                                                         |               |
|                                                         |               |
|                                                         |               |
|                                                         |               |
|                                                         |               |
|                                                         |               |
| < <u>G</u> er                                           | ri Son İptal  |

**8.** Bu işlem yapıldıktan sonra açık olan Internet Accounts (Internet Hesapları) penceresindeki varsayılan posta hesabına çift tıklayınız.

| Hesap               | Tür                | Bağlantı       | Kaldır                    |
|---------------------|--------------------|----------------|---------------------------|
| 🚘 mail. domain. com | posta (varsayılan) | Hazır Bağlantı | 0 <u>z</u> ellikler       |
|                     |                    |                | <u>V</u> arsayılan Olarak |
|                     |                    |                | <u>A</u> L                |
|                     |                    |                | Ver                       |
|                     |                    |                | Sıra Belirle              |

**9.** Açılan pencerede Servers (Sunucular) bölümünü seçerek, Outgoing Mail Server (Giden Posta Sunucusu) başlığı altında bulunan, My Server Requires Authentication (Sunucum Kimlik Doğrulaması Gerektiriyor) seçeneğini aktif hale getiriniz ve OK (Tamam) butonuna tıklayınız.

|               | omain.com Öz               | ellikleri                        | ?  |
|---------------|----------------------------|----------------------------------|----|
| Genel         | Sunucular Bağ              | ğlantı Güvenlik Gelişmiş         |    |
| Sunuc         | u Bilgisi ——               |                                  |    |
| Geļe          | en posta sunucur           | n bir POP3 sunucusudur.          |    |
| G <u>e</u> le | en posta (POP3):           | pop.yandex.com.tr                |    |
| <u>G</u> ide  | en posta (SMTP):           | smtp.yandex.com.tr               |    |
| Gelen         | Posta Sunucusu             |                                  | -0 |
| Hes           | ap adı:                    | adiniz@domain.com                |    |
| Parc          | ola:                       |                                  |    |
|               |                            | 🔽 Parolayi animsa                |    |
|               | G <u>u</u> ivenli Parola D | oğrulaması kullanarak oturum aç  |    |
| Giden         | Posta Sunucusu             |                                  |    |
|               | <u>S</u> unucum kimlik o   | doğrulaması gerektiriyor Ayarlar |    |

9-1. Açılan pencerede Gelişmiş Sekmesi Altında , Giden Sunucusu SMTP Bölümünde 25Yazan yere 465 yazarak Tamambutonuna basınız

| mail.medyabim.com.tr Öze         | llikleri           |                         | ×                          |
|----------------------------------|--------------------|-------------------------|----------------------------|
| Genel   Sunucular   Bağlantı   G | üvenlik Gelişmiş   | Gelişmiş Sek            | mesinde<br>usu SMTP Portu  |
| Sunucu Bağlantı Noktası Nur      | maraları           | 25 verine 46            | 5                          |
| Giden posta (SMTP):              | 465                | Olarak Değiş            | tirin n Kullan             |
| 🕅 Bu sunucu için güvenli         | i bağlantı (SSL) g | ereklidir               |                            |
| Gelen posta (POP3):              | 995                | $\sim$                  | BU ALANLARI<br>İŞARETLEYİN |
| 🕅 Bu sunucu için güvenli         | i bağlantı (SSL) g | ereklidir               |                            |
| Sunucu Zaman Asımları            |                    |                         |                            |
| Kisa –                           | Uzun 1 da          | kika                    |                            |
| Gönderme                         |                    |                         | <u></u>                    |
| 🗖 Boyutu 🛛 60                    | 🗧 KB'den I         | oüyük olan iletileri bö | i i                        |
| Teslim                           |                    |                         |                            |
| 🔽 İletilerin bir kopyasını s     | unucuda birak      |                         |                            |
| Sunucudan 5                      | gün s              | onra kaldır             |                            |
| 🔽 Silinmiş Öğeler'den            | silindiğinde sunu  | icudan kaldır           |                            |
|                                  |                    |                         |                            |
|                                  |                    | Tamam İntal             |                            |
|                                  |                    | ipta                    | - Sylloug                  |

**10.** Son olarak açık olan Internet Accounts (Internet Hesapları) penceresini Close (Kapat) butonuna tıklayarak kapatınız.

| Hesap              | Tür                  | Bağlantı       | Kaldır               |
|--------------------|----------------------|----------------|----------------------|
| 🖷 mail. domain. co | m posta (varsayılan) | Hazır Bağlantı | Özellikler           |
|                    |                      |                | Varsayıları Olarak A |
|                    |                      |                | <u></u> <u>A</u> I   |
|                    |                      |                | Ver                  |
|                    |                      |                | <u>S</u> ıra Belirle |

**11.** Send/Receive (Gönder/Al) butonuna tıkladığınız zaman, yeni kurulmuş olan E-mail hesabınızdan mesajlarınızı alabilir ve gönderebilirsiniz.

| 🗐 Outlook Expre  | ss - test                   |                               |          |        |                  |
|------------------|-----------------------------|-------------------------------|----------|--------|------------------|
| Dosya Düzen      | <u>G</u> örünüm <u>A</u> ra | ıçlar İl <mark>eti Y</mark> a | ardım    |        |                  |
| · 🖓 🖡            | =                           | 0                             | <b>D</b> | ÷      |                  |
| Posta Oluș       | Gönder/Al                   | Adresler                      | Bul      |        |                  |
| 😂 Outlook E      | Express                     | Gönder ve Al                  |          |        |                  |
| Klasörler        | 3                           | Out                           | 00       | K      |                  |
| Outlook Express  | 5                           | Fv                            | nrec     | 2      |                  |
| 🕀 🧐 Yerel Klasör | ler                         |                               | pres     | 📚 test |                  |
|                  |                             |                               | -        |        | <u>İleti Bul</u> |
|                  |                             | E-Posta                       |          |        |                  |